## 如何將您的信用卡連結到您的iTunes賬戶

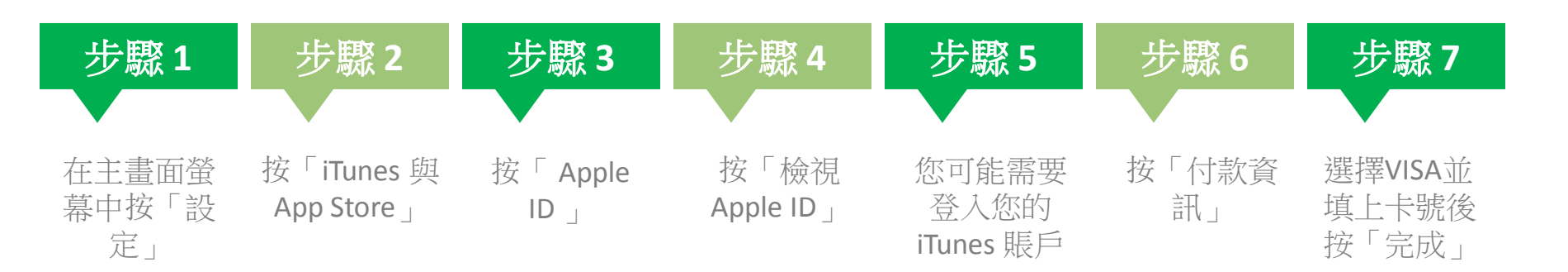

| ••••• SMC HK LTE 742:04 87%  | ••••• SMC HK UE 下午2:05<br>設定                     | 87% ) ***** SMC HK LTE 下年2:05 87% )                                                                       | ・・・・・ SMC HK UTE 下午2:05 87% ■・                                                                                                    | **** SMC HK LTE T42-05 87%                               | ****-SMCHK LTE 下午2:06 87% ■,<br>根號設定 完成                         | ***** SMC HK LTE 下午2:06 87%<br>取消 帳號設定 完成                                  |
|------------------------------|--------------------------------------------------|----------------------------------------------------------------------------------------------------|----------------------------------------------------------------------------------------------------|----------------------------------------------------------|-----------------------------------------------------------------|----------------------------------------------------------------------------|
|                              | <ul> <li>登音</li> <li>Touch ID 與密碼</li> </ul>     | Apple ID : xxxxx@email.com                                                                                | Apple ID : XXXXX@email.com                                                                                                    |                                                          | Apple ID XXXXX@email><br>编辑 Apple ID 和密碼將會等您到 appleid.apple.com | 付款類型<br>您的橫號已透過另一台電腦或装置進行存取。在進行購買之前<br>您必須先驗證您的付款資訊。這一步了最有關核就安全性的<br>這些證證。 |
|                              | <ul> <li>電池</li> <li>私間</li> </ul>               | →<br>→<br>前時下社<br>(6) 音樂                                                                                  | Apple ID                                                                                                    | 登入 iTunes Store<br>能入Apple ID<br>f x00000@email.com』的图码。 | (付款資訊                                                           | Visa Visa                                                                  |
| Water NEW BLAR BIT           | ▲ iCloud<br>xxxxxxxxxxxxxxxxxxxxxxxxxxxxxxxxxxxx | >                                                                                                    | XXXXX@email.com     推視 Apple ID                                                                                                    | IRXXX \$7                                                | 評論與評分                                                           | Amex<br>無                                                                  |
| Tures Store Rock Basel State | 郵件、通訊錄、日曆<br>備忘錄                                 | ② 更新項目         ①           > 自動下載其後表面上購買的新項目(包括免疫項目)・         >           > 信曲下載為数比較         (            | ling the second second |                                                          | 管端 ITUNES<br>移除此装置<br>此装置可以使用「自動下載」,並可下載先前購買的音樂。                | 信用卡詳細資訊<br>卡號 必填<br>安全碼 必填                                                 |
| Social mittor                | : 提醒事項<br>🕓 電話                                   |                                                                                                    | UEHH Millowann<br>(使用法能够成合称了数。<br>建筑的APP.                                                                                                    | qwertyuiop<br>asdfobikl                                  | App、影片和眉眉。<br>iTUNES 新聞信與特別優思<br>管理                             | 50期日<br>月 邁取月份                                                             |
| ×                            | FaceTime                                         | > <td>已安裝約 App</td> <td></td> <td>Apple 使用業界標準的加密方式,以確保您個人資料的陽密,<br/>服務條款</td> <td>年 選取年份<br/>編輯概要地址</td> | 已安裝約 App                                                                                                    |                                                          | Apple 使用業界標準的加密方式,以確保您個人資料的陽密,<br>服務條款                          | 年 選取年份<br>編輯概要地址                                                           |
| TH Colui (mai) BB            | ♥↓ 地圖                                            | 2                                                                                                    |                                                                                                    |                                                          |                                                                 | CTAK HEAR CONTAK                                                           |